アプリのインストール完了後、以下の要項でテスト通信を行いますので、ご参加ください。

【テスト通信の日時】

| 学年  | クラス  | 日程①                      | 日程②         | 日程③                                                               |
|-----|------|--------------------------|-------------|-------------------------------------------------------------------|
|     |      | 4月27日(月)                 | 4月28日(火)    | 4月29日(水・祝)                                                        |
|     |      | 男の子のお子様                  | 女の子のお子様     | 日程①②の都合が合わないお子様                                                   |
| 小1  |      | 後日こちらからお電話し、個別に対応させて頂きます |             |                                                                   |
| 小 2 |      |                          |             |                                                                   |
| 小 3 |      |                          |             |                                                                   |
| 小 4 |      | 14:00~14:20              | 14:00~14:20 | A14:00~14:20                                                      |
| 小 5 |      |                          |             | B18:00~18:20                                                      |
| 小6  |      | 14:30~14:50              | 14:30~14:50 | (A・B どちらでも結構です)                                                   |
| 中1  | 数学 S | 15:00~15:20              | 15:00~15:20 | C15:00~15:20<br>D17:00~17:20<br>E19:00~19:20<br>(C・D・E いずれでも結構です) |
|     | 数学 A | 15:30~15:50              | 15:30~15:50 |                                                                   |
|     | 数学 B | 16:00~16:20              | 16:00~16:20 |                                                                   |
| 中 2 | 英語 S | 17:00~17:20              | 17:00~17:20 |                                                                   |
|     | 英語 A | 17:30~17:50              | 17:30~17:50 |                                                                   |
|     | 英語 B | 18:00~18:20              | 18:00~18:20 |                                                                   |
| 中 3 | S    | 19:00~19:20              | 19:00~19:20 |                                                                   |
|     | A    | 19:30~19:50              | 19:30~19:50 |                                                                   |
|     | В    | 20:00~20:20              | 20:00~20:20 |                                                                   |

※開始時間に参加してください。

※同時接続人数の都合上、日程①・②を男女別に分けさせて頂きますが、ご都合の合わない方は、男女 関係なく①・②のどちらの日程に参加して頂いても結構です。

※日程①・②のどちらにもご参加できない方や日程①・②で上手く接続できなかった方は、日程③にご 参加ください。

※日程①~③のいずれにもご参加できない方は、別日程をご用意させて頂きますのでご連絡ください。 ※インストール方法やテスト通信についてご不明な場合はミネルヴァ学院(06-6705-7131)にお電話く ださい。

【スマートフォン・タブレットアプリ版参加方法】

アプリをダウンロード後、

①スピーカーをオン(ミュートを外す)にし、音量をある程度大きくした状態でアプリを開く

②上部「参加」を押す

③ミーティング ID に「〇〇〇 〇〇〇〇 〇〇〇〇」を入力

※ミーティング ID はメールに記載しております。

④その下の表示名には自分の氏名を入力してください(できればで結構です)。

⑤その下の「参加」を押してください。

⑥待機の表示が出た場合、こちら側で参加の「許可」を承認中ですのでしばらくお待ちください。

- ⑦画面に自分の画像が映り「他のユーザーの音声を聞くにはオーディオに参加してください」と出るので「インターネットを使用した通話」をタップ。
- これで画像・音声ともにやり取りが可能になります。

【パソコン版参加方法】

- アプリをダウンロード後、
- ①スピーカーをオンにし、音量をある程度大きくした状態でアプリを開く
- ②「ミーティングに参加」をクリック
- ③「ミーティング ID または個人リンク名を入力」に「〇〇〇 〇〇〇〇 〇〇〇〇」を入力 ※ミーティング ID はメールに記載しております。
- ④その下の「名前を入力」のところには自分の氏名を入力してください(できればで結構です)。
- ⑤その下の「将来のミーティングのためにこの名前を記憶する」のところはチェックをオンにします が、残り2つの「オーディオに接続しない」「自分のビデオをオフにする」にはチェックを入れない

でください。

- ⑥最後にその下の「参加」を押してください。
- ⑦「ミーティングへの参加を許可します、もうしばらくお待ちください。」と出るので、しばらくお待ちください。
- これで画像・音声ともにやり取りが可能になります。

以上、お手数をおかけしますが、よろしくお願い致します。